## Connexion à votre espace client

Depuis le site http://www.groupevisionglobale.fr cliquez sur le bouton ESPACE CLIENT, situé dans le coin en haut à droite de l'écran.

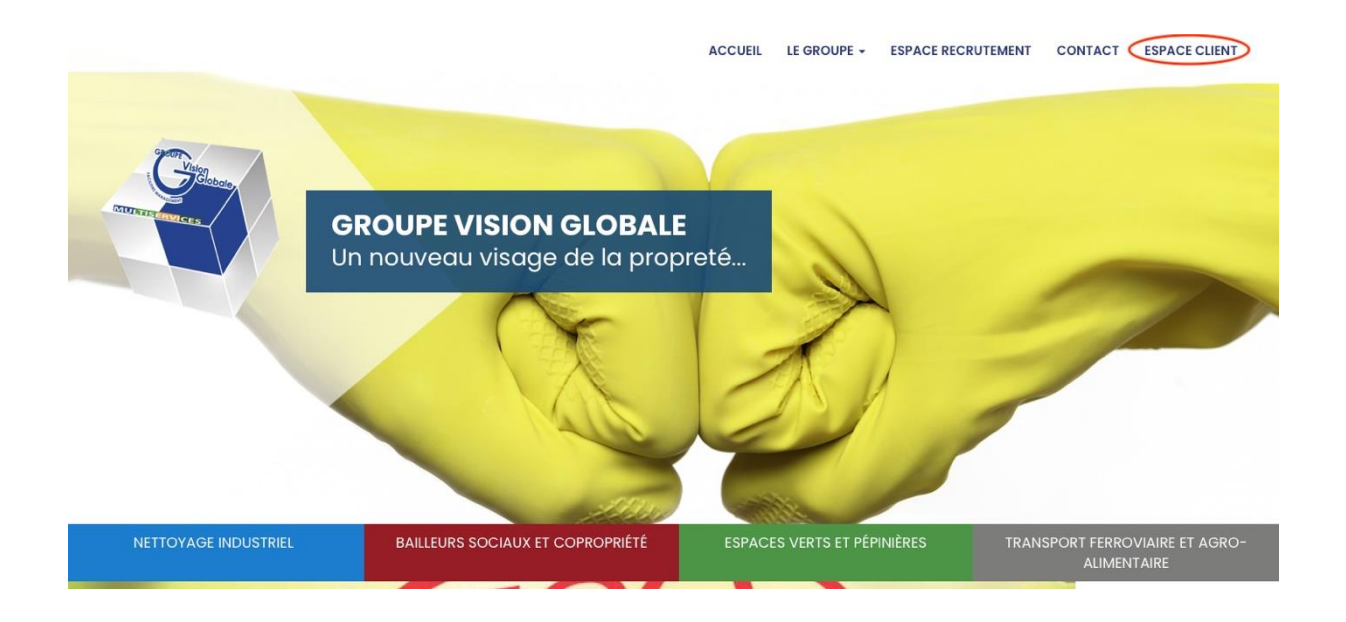

Renseignez votre Nom d'utilisateur (votre email) et votre mot de passe transmis par nos services.

Puis cliquez ensuite sur "Se connecter".

|               | GROUPE VISION GLOBALE                  |                                                   | ACCUEIL LE GROUPE - ESPACE                  | RECRUTEMENT CONTACT ESPACE CLIENT      |
|---------------|----------------------------------------|---------------------------------------------------|---------------------------------------------|----------------------------------------|
| Espa          | ce client                              |                                                   |                                             |                                        |
| Espace client | Réinitialiser votre mot de passe       |                                                   |                                             |                                        |
|               |                                        | Nom d'utilisateur<br>Mot de passe®                |                                             |                                        |
| ť             | S RUE DES HAUTS CHUPINS<br>91310 Linas | HORAIRES DU LUNDI AU VENDREDI<br>9h-13h / 14h-17h | CONTACT@GROUPEVG.FR<br>Tel : 01 69 91 52 40 | ESPACE RECRUTEMENT<br>ICI, on embauche |
| GROUPE        | VISION GLOBALE                         | Espace client Nous contacte                       | er Nos implantations                        | • •                                    |

## Vous êtes connecté à votre espace client

L'écran suivant vous permet de vérifier l'exactitude de vos coordonnées (téléphone, email...).

Vous pouvez les modifier ainsi que votre mot de passe en cliquant sur modifier.

|           | GROUPE VISION GLOBALE   | ACCUEIL LE GROU               | JPE - ESPACE RECRUTEMENT | CONTACT ESPACE CLIENT -               | SE DÉCONNECTER |
|-----------|-------------------------|-------------------------------|--------------------------|---------------------------------------|----------------|
| j.togl    | ba                      |                               |                          |                                       |                |
|           |                         | VISION GLOB                   | BALE                     |                                       |                |
| Voir Edit |                         |                               |                          |                                       |                |
| STAR      |                         |                               |                          |                                       |                |
|           |                         | Mon profi                     |                          |                                       |                |
| 20        |                         | Togba                         | 17                       | and the second                        |                |
| 12.95     |                         | Jules<br>06 08 75 07          | 62                       | a a a a a a a a a a a a a a a a a a a |                |
| 3.50      |                         | j.togba@group                 | evg.fr                   |                                       |                |
| 80.00     |                         | Modifier                      |                          |                                       |                |
|           | Personal mercan         |                               | SAR                      |                                       |                |
|           |                         |                               |                          |                                       |                |
|           | 6 RUE DES HAUTS CHUPINS | HORAIRES DU LUNDI AU VENDREDI | CONTACT@GROUPEVG.FR      | ESPACE RECR                           | UTEMENT        |
|           | 91310 Linas             | 9h-13h / 14h-17h              | Tel : 01 69 91 52 40     | Ici, on emb                           | bauche         |
| GROUPE    | VISION GLOBALE          | Espace client Nous contacter  | Nos implantations        |                                       | 000            |

Pour accéder à votre compte, cliquez indifféremment sur le nom de l'entreprise dans le menu de l'espace client ou sur la barre horizontale

| GROUPE VISION GLOBALE | ACCUEIL LE GROUPE - ESPACE RECRUTEME                    | ENT CONTACT ESPACE CLIENT - SE DÉCONNECTER                                                                                                    |
|-----------------------|---------------------------------------------------------|----------------------------------------------------------------------------------------------------|
| j.togba               |                                                         | Vision Globale                                                                                                    |
|                       |                                                         |                                                                                                    |
| Voir Edit             |                                                         |                                                                                                    |
|                       | Mon profil                                              | Concentration of the local division of the local division of the l |
|                       | Togba<br>Jules<br>06 08 75 07 62<br>j.togba@groupevg.fr |                                                                                                    |
|                       |                                                         |                                                                                                    |

| GROUPE VISION GLOBALE                     | ACCUEIL                    | LE GROUPE - ESPACE RECRUTEMENT CONTACT ESPACE CLIENT - SE DÉCONN                                                                                                    |
|-------------------------------------------|----------------------------|----------------------------------------------------------------------------------------------------|
| pace client Vision Glob                   | ale                        |                                                                                                    |
|                                           | VISIO                      | ON GLOBALE                                                                                                    |
| Coordonnées                               | Interlocuteurs privilégiés | Documents administratifs Documents contractels                                                                                                    |
| Togba Jules<br>06 08 75 07 62<br>modifier | Commercial<br>Togba Jules  | Mattestation - KBIS - 06-2022   Attestation - Fiscale - 01-2022   Attestation - RC Pro - 01-2022   Attestation - Vigilance Ursaf - 11-2021   Attestation - Travail Dissimulé   Qualification - Prévention TMS   Qualification - ISO 9001-2008   Qualification - ISO 28000   Qualification - Unaltpropre   Livret d'accuell |

Vous pouvez nous contacter avec le formulaire depuis l'espace client il est déjà complété avec vos coordonnées

| GROUPE VISION GLOBALE | ACCUEIL        | LE GROUPE 🗸 | ESPACE RECRUTEMENT | CONTACT | ESPACE CLIENT - | SE DÉCONNECTER |  |
|-----------------------|----------------|-------------|--------------------|---------|-----------------|----------------|--|
|                       | NOUS CONTACTER |             |                    |         |                 |                |  |
| Nom*                  |                | E-mail*     |                    |         |                 |                |  |
| j.togba               |                | j.togba@g   | groupevg.fr        |         |                 |                |  |
| Téléphone*            |                | Société     |                    |         |                 |                |  |
| Téléphone             |                | Société     |                    |         |                 |                |  |
|                       |                |             |                    |         |                 |                |  |
| Type de demande*      |                | Entité      |                    |         |                 |                |  |
| - Sélectionner -      |                | ↓ - Aucun(e | ) -                |         |                 | Ļ              |  |
|                       |                |             |                    |         |                 |                |  |
| Message*              |                |             |                    |         |                 |                |  |
|                       |                |             |                    |         |                 |                |  |
|                       |                |             |                    |         |                 |                |  |
|                       |                |             |                    |         |                 | 4              |  |
| Piece jointe          |                |             |                    |         |                 |                |  |
|                       |                |             |                    |         |                 |                |  |
| O Upload requirements |                |             |                    |         |                 |                |  |
|                       |                |             |                    |         |                 |                |  |
| Envoyer               |                |             |                    |         |                 |                |  |

## Vous avez oublié votre mot de passe ?

Sur la page de connexion à l'espace client, cliquez sur le bouton réinitialiser votre mot de passe, situé à gauche de l'écran

|               | GROUPE VISION GLOBALE            |                                     | ACCUEIL      | LE GROUPE + | ESPACE RECRUTEMENT | CONTACT | ESPACE CLIENT    |
|---------------|----------------------------------|-------------------------------------|--------------|-------------|--------------------|---------|------------------|
| Espa          | ce client                        |                                     |              |             |                    |         |                  |
| Espace client | Réinitialiser votre mot de passe |                                     |              |             |                    |         |                  |
| Sec. 1        |                                  |                                     |              |             |                    |         |                  |
| Cart          |                                  |                                     |              |             |                    |         |                  |
| 1             |                                  | Connexion par nom d'utilisateur/adr | esse e-mail* | 1           |                    |         |                  |
| 65.85         |                                  |                                     |              |             |                    |         |                  |
|               |                                  | Mot de passe                        |              |             |                    |         |                  |
|               |                                  | Espace client                       |              |             |                    |         |                  |
|               | Carter                           |                                     |              |             |                    |         | the state of the |
|               |                                  |                                     | . H          |             |                    |         |                  |

Renseignez votre email et cliquez ensuite sur "Submit".

|               | GROUPE VISION GLOBALE            | ACCUEIL LE GROUPE -                                                                                                  | ESPACE RECRUTEMENT CONTACT ESPACE CLIENT                                                                                                    |
|---------------|----------------------------------|----------------------------------------------------------------------------------------------------|----------------------------------------------------------------------------------------------------|
| Réinit        | tialiser votre mot de p          | asse                                                                                                    |                                                                                                    |
| Espace client | Réinitialiser votre mot de passe |                                                                                                    |                                                                                                    |
| Service .     |                                  | Nom d'utilisateur ou adresse courriel*                                                                               | Statements in the local division of the local division of the loca |
|               |                                  | Les instructions de réinitialisation du mot de passe seront envoyées à votre adre<br>courriel enregistrée.<br>Submit | sse de                                                                                                    |
|               |                                  |                                                                                                    |                                                                                                    |
| - Andrews     |                                  |                                                                                                    |                                                                                                    |